## Register your product and get support at www.philips.com/welcome

HMP3000

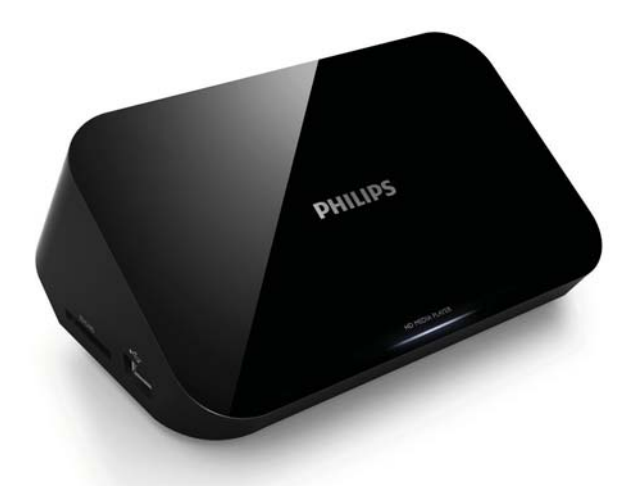

### SK Príručka užívateľa

## **PHILIPS**

## Obsah

| 1 | Poznámka k obchodnej známke      | 5  |
|---|----------------------------------|----|
| 2 | Pripojenie a prehrávanie         | 7  |
| 3 | Ovládanie a prehrávanie          | 11 |
| 4 | Možnosti                         | 13 |
|   | Možnosti videa                   | 13 |
|   | Možnosti zvuku                   | 14 |
|   | Možnosti fotografií              | 14 |
| 5 | Prehľadávanie súborov            | 16 |
|   | Prehľadávanie všetkých súborov   | 17 |
|   | Prehľadávanie filmových súborov  | 18 |
|   | Prehľadávanie hudobných súborov  | 19 |
|   | Prehľadávanie súborov fotografií | 21 |
| 6 | Správa súborov                   | 23 |
|   | Základné operácie                | 23 |
| 7 | Nastavenia                       | 26 |
|   | Systém                           | 26 |
|   | Źvuk                             | 27 |
|   | Video                            | 27 |
|   | EasyLink                         | 28 |
|   | MISC (Rôzne)                     | 29 |
|   |                                  |    |

**SK** 3

| 8  | EasyLink           | 30 |
|----|--------------------|----|
| 9  | Riešenie problémov | 32 |
| 10 | Technické údaje    | 33 |

## 1 Poznámka k obchodnej známke

### 

HDMI, the HDMI logo, and High-Definition Multimedia Interface are trademarks or registered trademarks of HDMI licensing LLC in the United States and other countries.

#### DOLBY

DIGITAL

Manufactured under license from Dolby Laboratories. Dolby and the double-D symbol are trademarks of Dolby Laboratories.

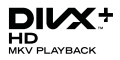

ABOUT DIVX VIDEO: DivX<sup>®</sup> is a digital video format created by DivX, Inc. This is an official DivX Certified<sup>®</sup> device that plays DivX video. Visit divx.com for more information and software tools to convert your files into DivX video.

ABOUT DIVX VIDEO-ON-DEMAND: This DivX Certified® device must be registered in order to play purchased DivX Video-on-Demand (VOD) movies. To obtain your registration code, locate the DivX VOD section in your device setup menu. Go to vod.divx.com for more information on how to complete your registration.

DivX<sup>®</sup>, DivX Certified<sup>®</sup>, DivX Plus<sup>™</sup> HD and associated logos are registered trademarks of DivX, Inc. and are used under license.

DivX Certified<sup>®</sup> to play DivX<sup>®</sup> and DivX Plus<sup>™</sup> HD (H.264/MKV) video up to 1080p HD including premium content.

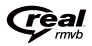

Real RMVB logo is a trademark or a registered trademark of RealNetworks, Inc.

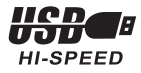

Windows Media and the Windows logo are trademarks, or registered trademarks of Microsoft Corporation in the United States and/or other countries.

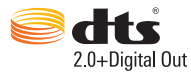

Manufactured under license under U.S. Patent Nos: 5,956,674; 5,974,380; 6,487,535 & other U.S. and worldwide patents issued & pending. DTS, the Symbol, & DTS and the Symbol together are registered trademarks & DTS 2.0+Digital Out is a trademark of DTS, Inc. Product includes software. © DTS, Inc. All Rights Reserved.

## 2 Pripojenie a prehrávanie

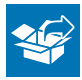

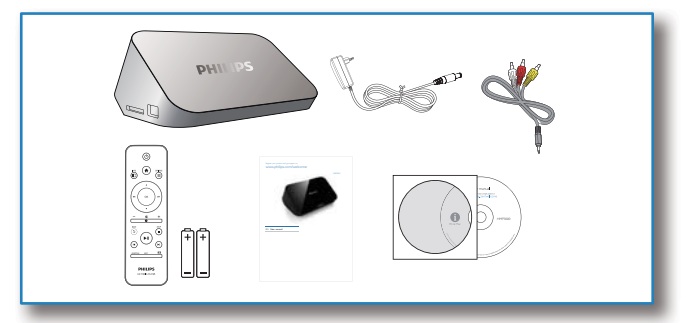

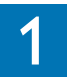

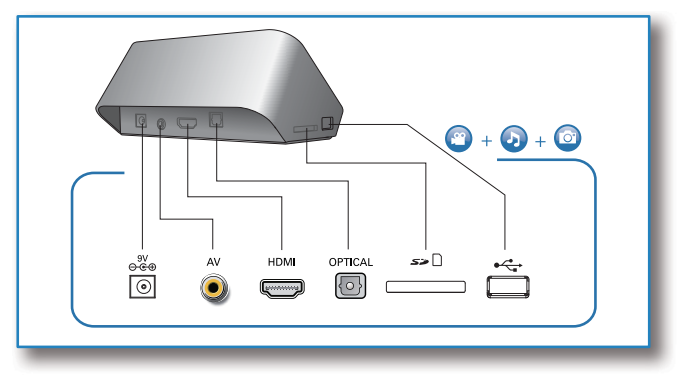

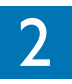

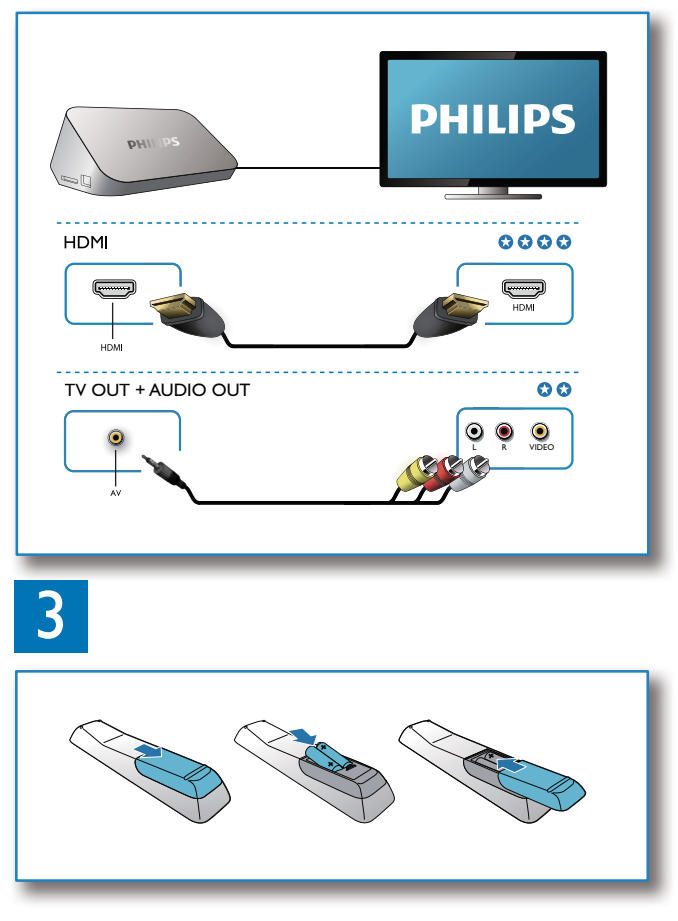

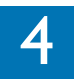

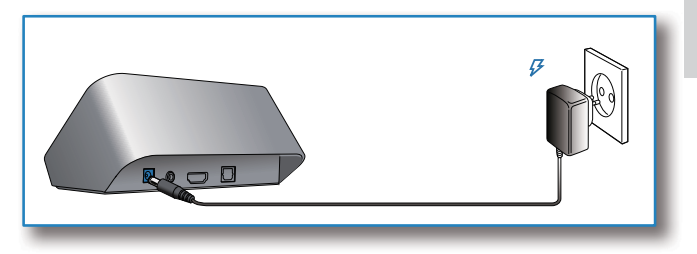

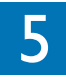

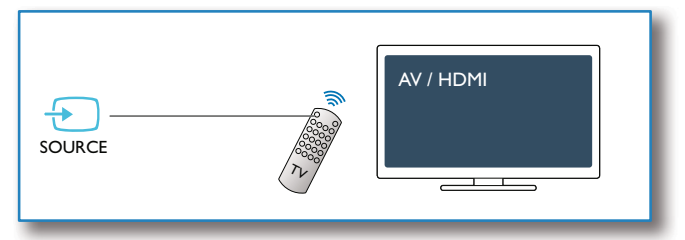

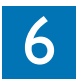

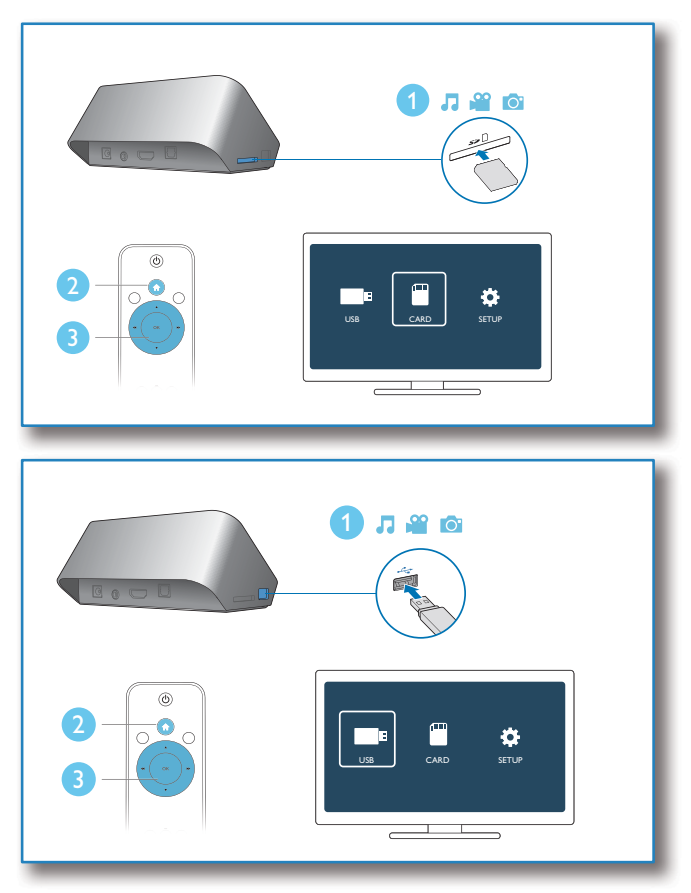

## 3 Ovládanie a prehrávanie

Na ovládanie prehrávania použite diaľkové ovládanie.

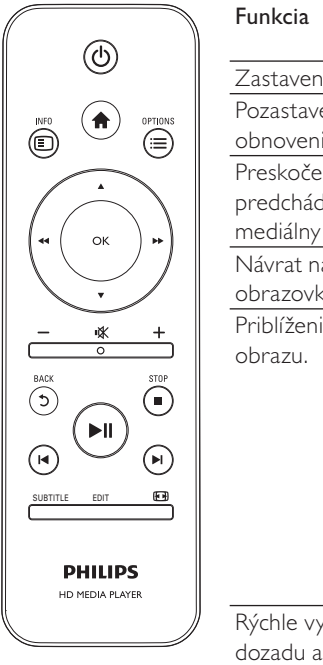

| Funkcia                                       | Tlačidlá/<br>úkony      |
|-----------------------------------------------|-------------------------|
| Zastavenie prehrávania.                       |                         |
| Pozastavenie alebo                            | ▶11                     |
| obnovenie prehrávania.                        |                         |
| Preskočenie na                                | ⊲/▶                     |
| predchádzajúci/nasledujúci<br>mediálny súbor. |                         |
| Návrat na domovskú<br>obrazovku.              | A                       |
| Priblíženie alebo oddialenie                  | Opakovane               |
| obrazu.                                       | stlačte                 |
|                                               | tlačidlo 🖽.             |
|                                               | • Po                    |
|                                               | zväčšenej               |
|                                               | fotografii              |
|                                               | sa môžete               |
|                                               | posúvať                 |
|                                               | tlacidlami              |
|                                               |                         |
| kycnie vyniadavanie                           | Rychlost                |
| lozadu alebo dopredu.                         | vyberte                 |
|                                               | opakovanym              |
|                                               | tlačidla                |
|                                               |                         |
|                                               | <b>44</b> / <b>PP</b> . |

| Prístup k nastaveniam   | SUBTITLE               |
|-------------------------|------------------------|
| titulkov.               |                        |
| Otočenie fotografie.    | Stlačte                |
|                         | tlačidlo 🔺 / 🔻.        |
| Navigácia v ponukách.   | ▲ / ▼/ <b>◀◀ / ▶</b> ▶ |
| Potvrdenie výberu alebo | OK                     |
| zadania.                |                        |
| Prístup k ponukám       | ≣                      |
| možností počas          |                        |
| prehrávania alebo v     |                        |
| zozname súborov.        |                        |
| Prístup k ponuke úpravy | EDIT                   |
| súborov v zozname       |                        |
| priečinkov so súbormi.  |                        |

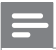

Poznámka

- Prehrávať môžete len videá DivX, ktoré boli zapožičané alebo zakúpené s registračným kódom DivX<sup>®</sup> tohto prehrávača. (Pozrite si časť "Nastavenie" > "MISC (Rôzne)" > [DivX<sup>®</sup> VOD kód])
- Podporované sú súbory titulkov so súborovými príponami .srt, .smi, .sub, .ssa, .ass a .txt, ale nezobrazia sa v zozname súborov.
- Názov súboru titulkov sa musí presne zhodovať s názvom súboru videa DivX (okrem súborovej prípony).
- Súbor videa DivX a súbor titulkov músia byť uložené v rovnakom adresári.

## 4 Možnosti

Stlačením tlačidla 🗮 počas prehrávania prejdete k položkám možností.

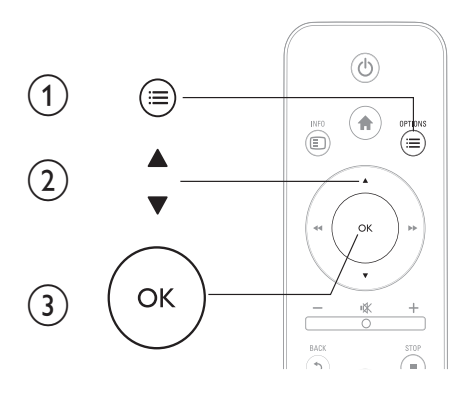

Slovensky

### Možnosti videa

**[Titulky]**: Upravenie nastavení titulkov. Pomocou tlačidiel ◀◀ / ▶▶ vyberte požadovanú položku a pomocou tlačidiel ▲ / ▼ upravte jej hodnotu. Potom nastavenie potvrďte stlačením položky **OK**.

[Zvuk]: Výber jazyka zvuku.

[ÍSŤ NA]: Preskočenie prehrávania na určitý čas. Pomocou tlačidiel ◀◀ / ▶▶ vyberte požadovanú položku a pomocou tlačidiel ▲ / ▼ upravte jej hodnotu. Potom nastavenie potvrďte stlačením položky OK.

[Opakovať titul]: Opakované prehrávanie aktuálneho titulu.

[Opakovať vš.]: Opakované prehrávanie všetkých filmových súborov.

[Vyp. opakov.]: Vypnutie režimu opakovaného prehrávania.

[Nastavenie videa]: Úprava nastavení videa. Pomocou tlačidiel ▲ / ▼ vyberte požadovanú položku a pomocou tlačidiel ◄◀ / ▶▶ upravte jej hodnotu. Potom nastavenie potvrďte stlačením tlačidla OK.

### Možnosti zvuku

[Vyp. opakov.]:Vypnutie režimu opakovaného prehrávania.

[**Opakovať jeden**]: Opakované prehrávanie aktuálneho hudobného súboru.

[**Opakovať vš.**]: Opakované prehrávanie všetkých hudobných súborov.

[Náhod. výber]: Prehrávanie hudobných súborov v náhodnom poradí.

### Možnosti fotografií

[Načasov. snímok]: Nastavenie rýchlosti zobrazenia každého obrázka prezentácie.

[Prechod snímok]: Nastavenie efektu prechodu pri prezentácii.

[Vyp. opakov.]: Vypnutie režimu opakovaného prehrávania.

[Opakovať vš.]: Opakované prehrávanie všetkých súborov fotografií.

[Náhod. výber]: Prehrávanie súborov fotografií v náhodnom poradí.

[Vybrať hudbu]: Výber a spustenie prehrávania hudobného súboru počas prezentácie.

[Nastavenie videa]: Úprava nastavení videa.

### 5 Prehľadávanie súborov

Môžete prehľadávať mediálne súbory uložené na úložnom zariadení USB/karte SD.

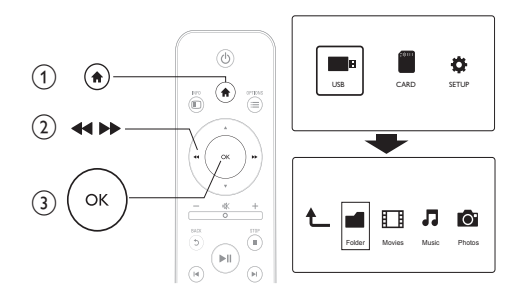

1 2 3 Stlačte tlačidlo 🛖

Vyberte položku [USB]/[KARTA].

Vyberte režim prehľadávania mediálnych súborov.

- [Priečinok] •
- [Filmy] •
- [Hudba] •
- [Fotogr.] •

### Prehľadávanie všetkých súborov

| Ł |        |        | 1     | 0      |
|---|--------|--------|-------|--------|
|   | Folder | Movies | Music | Photos |
|   |        |        |       |        |

- 1 Vyberte možnosť [Priečinok] a stlačením tlačidla OK potvrďte výber.
- 2 Stlačením tlačidla OK prejdete do úložného zariadenia USB/ karty SD.
- 3 V prehľadávači súborov stlačte tlačidlo ≔
- 4 Pomocou tlačidiel ▲ / ▼ vyberte režim, v ktorom chcete prezerať alebo usporiadať súbory.

[Miniatúry]: Zobrazia sa miniatúry súborov alebo priečinkov.

[Zoznam]: Zobrazia sa súbory alebo priečinky v zozname.

[Náhľad]: Zobrazia sa súbory alebo priečinky s oknom ukážky.

[Všetky médiá]: Zobrazia sa všetky mediálne súbory.

[Filmy]: Zobrazia sa filmové súbory.

[Fotogr.]: Zobrazia sa súbory fotografií.

[Hudba]: Zobrazia sa hudobné súbory.

### Prehľadávanie filmových súborov

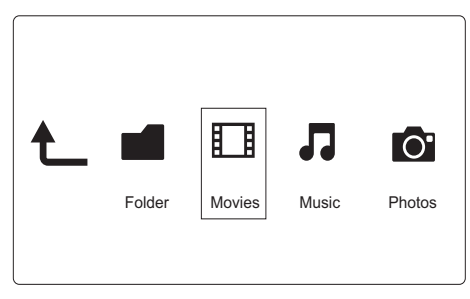

- Pomocou tlačidiel ◄◄ / ►► vyberte položku [Filmy] a stlačením tlačidla OK výber potvrďte.
- 2 Stlačením tlačidla OK prejdete do úložného zariadenia USB/ karty SD.
- 3 ∨ prehľadávači súborov stlačte tlačidlo 🗮
- 4 Pomocou tlačidiel ▲ / ▼ vyberte režim, v ktorom chcete prezerať alebo usporiadať súbory.

[Hľadat]: Vyhľadávanie filmových súborov. Podľa pokynov na obrazovke zadajte kľúčové slová pomocou mini klávesnice a stlačením tlačidla **II** spustite vyhľadávanie.

[Miniatúry]: Zobrazia sa miniatúry filmových úborov alebo priečinkov.

[Zoznam]: Zobrazia sa súbory alebo priečinky v zozname.

[Náhľad]: Zobrazia sa súbory alebo priečinky s oknom ukážky.

[Vš. filmy]: Zobrazia sa všetky filmové súbory.

[Zobr. DVD]: Zobrazia sa všetky súbory ISO.

[Prejsť na prieč.]: Otvorí sa priečinok, v ktorom sa nachádza zvolený súbor:

**[Názov]**: Zobrazí sa zoznam filmových súborov zoradený podľa ich názvu v abecednom poradí.

**[Veľk.]**: Zobrazí sa zoznam filmových súborov zoradený podľa veľkosti vo vzostupnom poradí.

[Najsledovan.]: Zobrazí sa zoznam najčastejšie sledovaných filmových súborov.

[Naposledy pridané]: Zobrazí sa zoznam nedávno pridaných filmových súborov.

### Prehľadávanie hudobných súborov

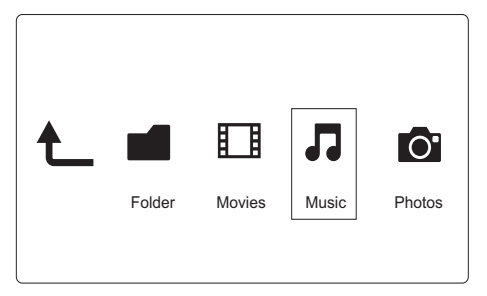

- Pomocou tlačidiel ◄◄ / ►► vyberte položku [Hudba] a stlačením tlačidla OK výber potvrďte.
- 2 Stlačením tlačidla OK prejdete do úložného zariadenia USB/ karty SD.
- 3 ∨ prehľadávači súborov stlačte tlačidlo 💻
- 4 Pomocou tlačidiel ▲ / ▼ vyberte režim, v ktorom chcete prezerať alebo usporiadať súbory.

[Hľadať]: Vyhľadávanie hudobných súborov. Podľa pokynov na obrazovke zadajte kľúčové slová pomocou mini klávesnice a stlačením tlačidla ►II spustite vyhľadávanie.

[Miniatúry]: Zobrazia sa miniatúry hudobných súborov alebo priečinkov.

[Zoznam]: Zobrazia sa súbory alebo priečinky v zozname.

[Náhľad]: Zobrazia sa súbory alebo priečinky s oknom ukážky.

[Prejsť na prieč.]: Otvorí sa priečinok, v ktorom sa nachádza zvolený súbor:

[Vš. skladby]: Zobrazia sa všetky hudobné súbory.

[Albumy]: Zoradenie hudobných súborov podľa albumov.

[Interpreti]: Zoradenie hudobných súborov podľa interpretov.

[Žánre]: Zoradenie hudobných súborov podľa žánrov.

[Roky]: Zoradenie hudobných súborov podľa rokov.

[Zozn. skl.]: Zobrazia sa zoznamy skladieb.

[Naposledy prehrávané]: Zobrazí sa zoznam nedávno prehrávaných hudobných súborov.

[Naposledy pridané]: Zobrazí sa zoznam nedávno pridaných hudobných súborov.

[Názov]: Zobrazí sa zoznam hudobných súborov zoradený podľa ich názvu v abecednom poradí.

### Prehľadávanie súborov fotografií

| Ł |        |        | 1     | 0      |
|---|--------|--------|-------|--------|
|   | Folder | Movies | Music | Photos |

- Pomocou tlačidiel ◀◀ / ►► vyberte položku [Fotogr.]a stlačením tlačidla OK výber potvrďte.
- 2 Stlačením tlačidla OK prejdete do úložného zariadenia USB/ karty SD.
- 3 V prehľadávači súborov stlačte tlačidlo ≔
- 4 Pomocou tlačidiel ▲ / ▼ vyberte režim, v ktorom chcete prezerať alebo usporiadať súbory.

[Hľadat]:Vyhľadávanie súborov s fotografiami. Podľa pokynov na obrazovke zadajte kľúčové slová pomocou mini klávesnice a stlačením tlačidla ►II spustite vyhľadávanie.

[Miniatúry]: Zobrazia sa miniatúry súborov s fotografiami alebo priečinkov.

[Zoznam]: Zobrazia sa súbory alebo priečinky v zozname.

[Náhľad]: Zobrazia sa súbory alebo priečinky s oknom ukážky.

[Katalóg fotogr.]: Zobrazia sa súbory fotografií v režime adresárov.

[Zobr. katalógu]: Zobrazia sa súbory fotografií v režime listov priečinkov.

[Zobr. dátumu]: Zoradenie súborov fotografií podľa dátumu úpravy.

[Vš. fotografie]: Zobrazia sa všetky súbory fotografií.

[Albumy]: Zoradenie súborov fotografií podľa albumu.

[Prejsť na prieč.]: Otvorí sa priečinok, v ktorom sa nachádza zvolený súbor.

[Názov]: Zobrazí sa zoznam súborov fotografií zoradený podľa ich názvu v abecednom poradí.

[Naposledy pridané]: Zobrazí sa zoznam nedávno pridaných súborov fotografií.

[Naposledy prehrávané]: Zobrazí sa zoznam nedávno prehrávaných súborov fotografií.

### Správa súborov 6

Môžete spravovať mediálne súbory na úložnom zariadení.

### Základné operácie

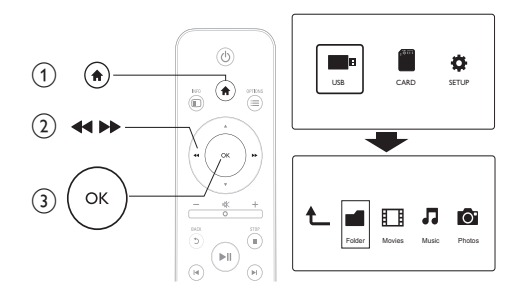

- Stlačte tlačidlo 🛖
- 1 2 3 Vyberte položku [USB]/ [KARTA] >[Priečinok].
- Stlačením tlačidla OK prejdite do časti úložného zariadenia USB/karty SD.
- 4 Pomocou tlačidiel ▲ / ▼ vyberte požadovaný súbor alebo adresár a stlačte tlačidlo [Uprav.].
  - → Zobrazí sa ponuka úpravy súborov.
- 5 Pomocou tlačidiel ▲ / ▼ vyberte požadovanú operáciu.

**[Kopír.]**:Vyberte cieľové miesto a výber potvrďte stlačením tlačidla ►**II**.

[Odstránit]:Vyberte možnosť [Áno] a stlačením tlačidla OK odstráňte zvolené súbory alebo priečinky.

[Presun]:Vyberte cieľové miesto a výber potvrďte stlačením tlačidla ► II.

### [Premen.]

- 1 Vyberte položku [Premen.], upravte názov pomocou mini klávesnice a zadanie potvrďte stlačením tlačidla ► II.
- 2 Vyberte položku [OK] a stlačením tlačidla OK použite nový názov.

### [Viacnásobný výber]

- Pomocou tlačidiel ▲ / ▼ vyberte súbor alebo priečinok a stlačením tlačidla ►II ho pridajte do zoznamu.
- 2 Po skončení pridávania súborov a priečinkov stlačte položku [Uprav.].
- **3** Vyberte požadovanú operáciu.

| [Kopír.]                | Vyberte cieľové miesto a výber potvrďte<br>stlačením tlačidla ▶Ⅱ.                                                                                                    |
|-------------------------|----------------------------------------------------------------------------------------------------|
| [Odstrániť]             | Vyberte možnosť <b>[Áno]</b> a stlačením tlačidla<br>OK odstráňte zvolené súbory alebo priečinky.                                                                                                    |
| [Presun]                | Vyberte cieľové miesto a výber potvrďte<br>stlačením tlačidla ▶Ⅱ.                                                                                                    |
| [Ulož. zozn.<br>sklad.] | Ak chcete uložiť zoznam prehrávania, vyberte<br>položku <b>[OK]</b> .<br>Vyberte položku <b>[Premen.]</b> , upravte názov<br>pomocou mini klávesnice a zadanie potvrďte<br>stlačením tlačidla <b>▶11</b> . |
| [Uložiť<br>fotoalbum]   | Ak chcete uložiť album fotografií, vyberte<br>položku <b>[OK]</b> .<br>Vyberte položku <b>[Premen.]</b> , upravte názov<br>pomocou mini klávesnice a zadanie potvrďte<br>stlačením tlačidla <b>▶11</b> .   |

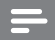

Poznámka

 Ak chcete bezpečne odobrať pripojené úložné zariadenie, stlačte a dve sekundy podržte tlačidlo ■.

## 7 Nastavenia

Nastavenia prehrávača môžete zmeniť v ponuke nastavení.

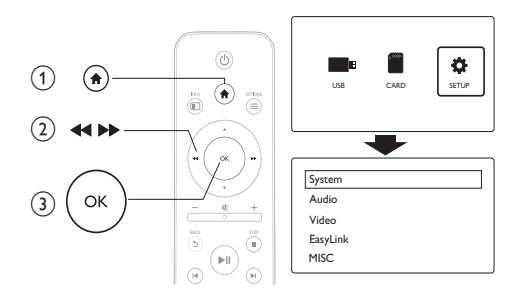

- 1 Stlačte tlačidlo **♠**.
- 2 Vyberte možnosť [Nastav.] a stlačením tlačidla OK potvrďte výber.
  - → Zobrazí sa ponuka nastavenia.
  - Stlačením tlačidla ▲ / ▼ vyberiete položku ponuky alebo možnosť nastavenia.
  - → Stlačením tlačidla **OK** otvoríte ponuku nižšej úrovne.
  - → Stlačením tlačidla 🕽 sa vrátite do ponuky vyššej úrovne.

### Systém

[Jazyk ponuky]: Výber jazyka pre ponuku na obrazovke.

**[Titulky]**: Aby sa titulky zobrazovali správne, vyberte možnosť kódovania textu.

**[Šetrič obrazovky]**: Zapnutie šetriča obrazovky v prípade nečinnosti (napríklad v režime pozastavenia alebo zastavenia prehrávania).

[Autom. kontr.]: Automatické vyhľadávanie mediálnych súborov na úložnom zariadení.

**[Skontr. úl. pr.]**: Spustenie alebo zastavenie vyhľadávania mediálnych súborov na úložnom zariadení.

**[Obnoviť prehr.]**: Pokračovanie prehrávania súboru videa od miesta, kde bol naposledy zastavený.

[Výrobné nastavenia]:Vynulovanie všetkých nastavení na predvolené výrobné hodnoty.

### Zvuk

[Nočný režim]: Vyrovnávanie hlasného zvuku a jemného zvuku. Ak je táto funkcia zapnutá, môžete sledovať filmy pri nízkej hlasitosti v noci.

**[Výstup HDMI]**:Výber výstupného zvukového formátu pri pripojení konektora HDMI.

[Výstup S/PDIF]: Výber výstupného zvukového formátu pri pripojení digitálneho zvukového konektora.

### Video

[Pomer strán]: Výber pomeru strán zobrazenia.

[TV norma]: Výber výstupného formátu videa pre TV systém.

[Video pribl.]: Priblíženie alebo oddialene scén videa.

**[1080P 24 Hz]**: Použitie režimu výstupu videa s rozlíšením 1080p, 24 Hz pre video obsah.

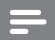

#### Poznámka

- Rozlíšenie videa a počet snímok za sekundu video obsahu je 1080p pri 24 Hz.
- Váš televízor podporuje rozlíšenie 1080p pri 24 Hz.
- Na pripojenie prehrávača k televízoru používajte kábel HDMI.

**[Hlboká farba]**: Ak je obsah videa nahratý pri zapnutom režime Deep Color a televízor túto funkciu podporuje, majú zobrazené farby viac farebných odtieňov a tónov.

### EasyLink

[Easy Link]: Zapnutie alebo vypnutie funkcie EasyLink.

[Prehr. jedným dot.]: Po zapnutí tejto funkcie sa pripojený televízor s podporou protokolu HDMI CEC pri prehrávaní mediálneho súboru automaticky prepne na vstupný kanál HDMI.

[Poh. režim jedným dot.]: Po zapnutí tejto funkcie stlačením a podržaním tlačidla O na diaľkovom ovládači prehrávača prepnete súčasne všetky pripojené zariadenia s podporou protokolu HDMI CEC do pohotovostného režimu.

## MISC (Rôzne)

[Inf. o verzii]: Zobrazenie informácií o verzii softvéru tohto prehrávača.

[DivX® VOD kód]: Zobrazenie registračného kódu DivX® a kódu zrušenia registrácie.

# 8 EasyLink

Tento prehrávač podporuje funkciu Philips EasyLink, ktorá používa protokol HDMI CEC (Consumer Electronics Control). Na ovládanie zariadení s podporou funkcie EasyLink pripojených prostredníctvom kábla HDMI môžete používať jeden diaľkový ovládač.

- Pripojte zariadenia kompatibilné s protokolom HDMI CEC prostredníctvom kábla HDMI a na televízore a ostatných pripojených zariadeniach zapnite ovládanie prostredníctvom protokolu HDMI CEC (podrobnosti nájdete v návode na používanie televízora alebo ostatných zariadení).
- Stlačte tlačidlo ♠.
  Vyberte položku
  Vyberte položku
- 3 Vyberte položku [Nastav.] > [Easy Link].
  - · Vyberte položku [Zap.]pri nasledujúcich možnostiach:
    - [Easy Link] > [Zap.]
    - [Prehr. jedným dot.] > [Zap.]
    - [Poh. režim jedným dot.] > [Zap.]
    - Funkcia EasyLink je zapnutá.

### Jednodotykové prehrávanie

Pri prehrávaní súboru v tomto prehrávači sa pripojený televízor s podporou protokolu HDMI CEC automaticky prepne na vstupný kanál HDMI.

### Jednodotykový pohotovostný režim

Keď prepnete pripojené zariadenie (napríklad TV) do pohotovostného režimu jeho vlastným diaľkovým ovládaním, tento prehrávač sa automaticky prepne do pohotovostného režimu.

Poznámka

 Spoločnosť Philips neposkytuje 100 % záruku na kompatibilitu televízora so všetkými zariadeniami HDMI CEC.

## 9 Riešenie problémov

Ak sa rozhodnete obrátiť na spoločnosť Philips, pripravte si číslo modelu a sériové číslo tohto prehrávača. Číslo modelu a sériové číslo sú uvedené na spodnej strane tohto prehrávača. Tieto čísla si zapíšte sem:

Číslo modelu \_\_\_\_\_

Sériové číslo \_\_\_\_\_

### Žiadny obraz.

 Informácie o výbere správneho kanála vstupu videa nájdete v návode na používanie televízora

### Z televízora nevychádza žiadny zvuk.

 Skontrolujte, či sú audio káble pripojené do vstupných zvukových zásuviek, ktoré sú zoskupené so zvolenými vstupnými zásuvkami videa.

### Obsah úložného zariadenia USB nie je možné načítať.

- Formát daného úložného zariadenia USB nie je podporovaný.
- Maximálna podporovaná veľkosť pamäte je 1 TB.
- Uistite sa, že váš prehrávač podporuje tieto súbory. (Pozrite si časť, "Špecifikácie" > "Prehrávateľné médiá")
- Súbory videa s ochranou DRM uložené v úložnom zariadení USB/na karte SD nie je možné prehrávať cez analógové video pripojenie (napríklad kompozitné). Na prehranie týchto súborov musíte použiť pripojenie HDMI.

### Titulky k formátu DivX sa nezobrazujú správne.

- Uistite sa, že názov súboru s titulkami je rovnaký ako názov súboru s filmom.
- Uistite sa, že súbor videa DivX a súbor titulkov sú uložené v rovnakom adresári.

## 10 Technické údaje

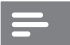

#### Poznámka

• Technické parametre a konštrukčné riešenie podliehajú zmenám bez predchádzajúceho upozornenia.

#### Súbor

- Video: MPEG 1/2/4(MPEG 4 Part 2), H.264, VC-1, H.263, VP6(640 × 480), DivX Plus HD, DivX 3/4/5/6, Xvid, RMVB 8/9/10, RM, WMV (V9) AVI, TS, M2TS, TP, TRP, ISO, VOB, DAT, MP4, MPEG, MPG, MOV (MPEG 4, H.264), ASF, FLV(640 × 480), MKV, M4V
- Zvuk: Dolby digital, AAC, RA, OGG, MKA, MP3, WAV, APE, FLAC, DTS, LPCM, PCM, WMA (V9), IMP/MS ADPCM, WMA Pro
- Obrázky: JPEG, JPG, M-JPEG, PNG, TIF, TIFF, GIF, BMP, HD JPEG

### Úložné zariadenie USB

• Kompatibilita: Vysokorýchlostné pripojenie USB 2.0

### Podpora titulkov

.srt, .sub, .smi, .ssa, .ass, .txt, .psb

### Karta SD

• Kompatibilita: SDHC 2.0 (až 32 GB)

### Video

- Systém signálu: PAL /NTSC
- Kompozitný video výstup: 1 Vpp ~ 75 ohmov
- Výstup HDMI: 480i, 480p, 576i, 576p, 720p, 1080i, 1080p

### Zvuk

- Analógový stereofónny výstup
- Odstup signál/šum (1 kHz): > 90 dB (A-merané)
- Dynamický rozsah (1 kHz): > 80 dB (A-merané)
- Frekvenčná odozva: +/-0,2 dB
- Digitálny výstup: Optický

#### Hlavná jednotka

- Rozmery (D × Š × V): 136 × 86 × 52 mm
- Hmotnosť netto: 0,48 kg

#### Napájanie

- Vstup: DC 9 V 1,1 A
- Spotreba energie: < 10 W
- Spotreba energie v pohotovostnom režime: < 1 W

#### Sieťový napájací adaptér

- Hodnota napájania: AC 100 V 240 V, 50 Hz/60 Hz
- Výstup: DC 9 V, 1,1 A
- Výrobca: Philips
- Číslo modelu: SSW-1918EU-1

#### Príslušenstvo

- Hlavná jednotka
- Diaľkové ovládanie
- Kábel AV
- Sieťový adaptér
- Disk
- Návod na použitie

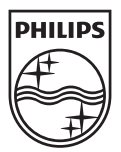

© 2011 Koninklijke Philips Electronics N.V. All rights reserved. HMP3000\_12\_UM\_V3.0

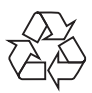